## Horses

# How to create a Horse's pedigree on the FEI Database

The Pedigree Management page on the FEI Database will allow for the creation of a horse' ancestry through visual family trees, which will link horses who are born to the same Sire or Dam.

A horse' pedigree can be created or modified via the Horse Pedigree page once a horse has been created on the FEI Database:

| HORSE DE | TAIL                       | > View Horse Performances | > View Pedigree Horse  |
|----------|----------------------------|---------------------------|------------------------|
|          | 102MW72 - SKYLER ACE (USA) | Sugge                     | st updated information |

**Step 1:** You arrive on the HORSE PEDIGREE page where you can see some basic information about the horse as well as the beginning of its family tree.

| PEDIGREE HC                                              | RSE                                                                |          |     |                                                       |             |                                                      | > View Horse Details | > View Horse Performances |
|----------------------------------------------------------|--------------------------------------------------------------------|----------|-----|-------------------------------------------------------|-------------|------------------------------------------------------|----------------------|---------------------------|
| Name<br>FEI ID<br>Studbook<br>Admin NF<br>Previous names | SKYLER ACE<br>102MW72 (H0167923)<br>USA - United States of America |          |     | Date of birth<br>Sex<br>Color<br>Registration<br>UELN | i<br>F<br>I | 25/03/2001 (15 y)<br>Selding<br>Bay<br>Dressage 2016 |                      |                           |
| redigree                                                 |                                                                    |          |     |                                                       |             |                                                      |                      |                           |
|                                                          |                                                                    |          |     |                                                       |             |                                                      | Sire +               |                           |
| SKYLER ACE                                               |                                                                    |          |     |                                                       |             |                                                      |                      |                           |
| 25/03/2001 (15 y)<br>Bay<br>Gelding                      |                                                                    |          |     |                                                       |             |                                                      |                      |                           |
|                                                          |                                                                    |          |     |                                                       |             |                                                      | 🖵 Dam 🕇              |                           |
|                                                          |                                                                    |          |     |                                                       |             |                                                      |                      |                           |
|                                                          |                                                                    |          |     |                                                       |             |                                                      |                      |                           |
| Offsprings                                               |                                                                    |          |     |                                                       |             |                                                      |                      |                           |
| FEI ID A Name                                            | Admin NF                                                           | Studbook | Sex | Date of birth                                         | Sire        | Da                                                   | am                   | Sire of Dam               |
|                                                          |                                                                    |          |     | No offspring                                          |             |                                                      |                      |                           |
| Siblings                                                 |                                                                    |          |     |                                                       |             |                                                      |                      |                           |
| FEIID ✦Name                                              | Admin NF                                                           | Studbook | Sex | Date of birth                                         | Sire        | Da                                                   | am                   | Sire of Dam               |
|                                                          |                                                                    |          |     | No sibling                                            |             |                                                      |                      |                           |

#### Step 2: You click on the "+" to add a SIRE or DAM

|                   |   | Sire + |
|-------------------|---|--------|
| SKYLER ACE        |   |        |
| 25/03/2001 (15 y) |   |        |
| Bay<br>Galding    |   |        |
|                   | 5 | Dam +  |

Page 1 / 4

(c) 2024 Fédération Equestre Internationale <usersupport@fei.org> | 2024-04-26 18:56

URL: https://howto.fei.org/content/7/71/en/how-to-create-a-horse\_s-pedigree-on-the-fei-database.html

### Horses

**Step 3:** You can search for the horse in question, to see if it already exists in the FEI Database.

You can search by NAME or a variety of criteria depending on what information you may have.

| TEDIGREE    | HOROE SEARCH              |                        |                  |    |   |              |        |
|-------------|---------------------------|------------------------|------------------|----|---|--------------|--------|
| Name        |                           | Include previous names | FEI ID           |    |   |              |        |
|             | Begin Is equal to Contain | -                      | Country of birth | 12 | ÷ |              |        |
| Sex         | -                         | •                      | Studbook         | -  | * |              |        |
| Admin NF    | -                         | •                      | Year of birth    |    |   |              |        |
| Sire        |                           |                        | Dam              |    |   |              |        |
| Sire of Dam |                           |                        |                  |    |   |              |        |
|             |                           |                        |                  |    |   | Cancel Reset | Search |

If the horse, or a similar match exists on the FEI Database the search will return a list of horses from which you can choose to add as SIRE or DAM.

|        |              | FEI ID   | ∧ Name           | Admin NF | Studbook | Sex      | Date of birth     | Sire | Dam | Sire of Dam |
|--------|--------------|----------|------------------|----------|----------|----------|-------------------|------|-----|-------------|
| select | show details | 105BI04  | CORNET JUNIOR    | MEX      | OLDBG    | Stallion | 04/05/2010 (6 y)  |      |     |             |
| select | show details | 102ZJ25  | CORNET KALUA     | AUT      | DSP      | Gelding  | 04/02/2005 (11 y) |      |     |             |
| select | show details | 103BZ59  | CORNET LADY      | HUN      | WESTF    | Mare     | 10/06/2004 (12 y) |      |     |             |
| select | show details | 104PE31  | CORNET NOIR      | GER      | DSP      | Gelding  | 15/05/2009 (7 y)  |      |     |             |
| select | show details | GER28145 | CORNET OBOLENSKY | GER      | BWP      | Stallion | 20/04/1999 (17 y) |      |     |             |
| select | show details | 104AF94  | CORNET OLENSKY R | GER      | HANN     | Gelding  | 13/04/2006 (10 y) |      |     |             |
| select | show details | H0330042 | CORNET PILATUS   | AUS      |          | Stallion | 26/06/2004 (12 y) |      |     |             |
| select | show details | 105EC29  | CORNET ROUGE     | ITA      |          | Mare     | 01/01/2010 (6 y)  |      |     |             |
| select | show details | 104JI47  | CORNET SESSION   | IRL      | HANN     | Gelding  | 20/03/2009 (7 y)  |      |     |             |
| select | show details | 104AM91  | CORNET SINGULA   | GER      | WESTF    | Mare     | 08/05/2006 (10 y) |      |     |             |

**Step 4:** If you find the horse you searched for you can click on **SELECT**, this will add the horse as the SIRE or DAM on the Pedigree page of your horse in question.

If you are not sure that it is the correct horse, perhaps when many horses have the same name, you can click on **SHOW DETAILS** and some further information is displayed below.

Once the horse is added, you can continue filling in the pedigree.

| Horses |
|--------|
|--------|

| Tedigree                            |                                                           |        |
|-------------------------------------|-----------------------------------------------------------|--------|
|                                     | CORNET OBOLENSKY (101PQ57)                                | Sire + |
| SKYLER ACE                          | 20/04/1999 (17 y) - BWP<br>Grey<br>UELN - 056002W00184083 | Dam +  |
| 25/03/2001 (15 y)<br>Bay<br>Gelding | Dam 🕇                                                     |        |

If you do not find the horse you are looking for, you can **Create a new Pedigree Horse.** 

**Step 1:** You can click on "Create a new Pedigree Horse..." to add a pedigree horse that does not already exist on the FEI Database

| Name<br>Sex<br>Admin NF<br>Sire<br>Sire of Dam |        | CANNOT FIND HORSE<br>Begin D Is equal to Contain<br>- | Include previou: | s names           | FEI ID<br>Country of birth<br>Studbook<br>Year of birth<br>Dam |               | •    | •   | Cancel Reset Sear | sh |
|------------------------------------------------|--------|-------------------------------------------------------|------------------|-------------------|----------------------------------------------------------------|---------------|------|-----|-------------------|----|
|                                                | FEI ID | ≁ Name                                                | Admin NF         | Studbook          | Sex                                                            | Date of birth | Sire | Dam | Sire of Dam       |    |
|                                                |        |                                                       |                  | No results found. |                                                                |               |      |     |                   |    |

**Step 2:** You must fill in the NAME of the horse, other information would be also very useful in regards to being able to link this horse to other horses on the FEI Database. Please fill in as much information as possible.

| Name *<br>Country of birth<br>National ID<br>Studbook<br>Admin NF<br>Previous names | TEST DAM<br>Germany<br>123456<br>- | • | Date of birth<br>Date of the death<br>Sex<br>Color<br>Color complement<br>UELN | Horse is dead |  |
|-------------------------------------------------------------------------------------|------------------------------------|---|--------------------------------------------------------------------------------|---------------|--|
|-------------------------------------------------------------------------------------|------------------------------------|---|--------------------------------------------------------------------------------|---------------|--|

This will create a horse on the FEI Database with a pedigree ID.

### Horses

| PEDIGREE H                                               | IORSE                                                              |                                                                                                    | > View Horse Details | > View Horse Performances |
|----------------------------------------------------------|--------------------------------------------------------------------|----------------------------------------------------------------------------------------------------|----------------------|---------------------------|
| Name<br>FEI ID<br>Studbook<br>Admin NF<br>Previous names | SKYLER ACE<br>102MW72 (H0167923)<br>USA - United States of America | Date of birth 25/03/2001 (15 y)   Sex Gelding   Color Bay   Registration Dressage 2016   UELN Dressage 2016 |                      |                           |
| Pedigree                                                 |                                                                    |                                                                                                    |                      |                           |
|                                                          |                                                                    | CORNET OBOLENSKY (101PQ57)                                                                                  | Sire +               |                           |
| SKYLER ACE                                               |                                                                    | 20/04/1999 (17 y) - BWP<br>Grey<br>UELN - 056002W00184083                                                   | Dam 🕂                |                           |
| 25/03/2001 (15 y)<br>Bay<br>Gelding                      |                                                                    | C X<br>TEST DAM (H0331216).<br>?<br>Chestnut                                                                | Sire +               |                           |

Once the horse is added, you can continue filling in the pedigree.

Unique solution ID: #1070 Author: Victoria Last update: 2016-09-08 16:13